## 中国银行手机银行签约"国家助学贷款还款协议"操作流程

第一步:登陆中国银行手机银行,首页点击"贷款"。

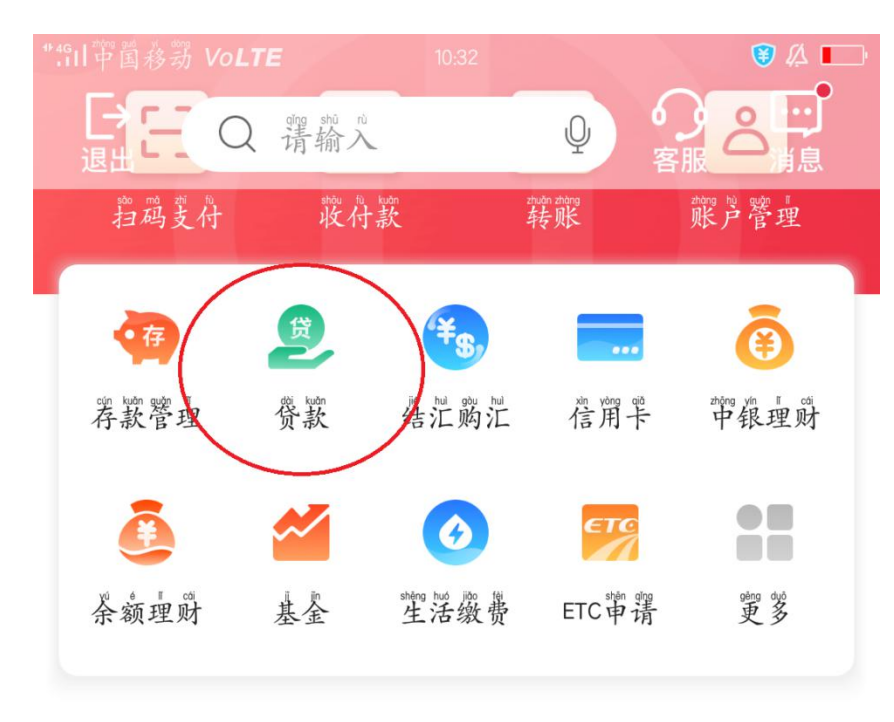

为您推荐

| よう<br>来学<br>天<br>デ<br>天<br>天<br>天<br>天<br>天<br>、<br>の<br>、<br>の<br>、<br>、<br>の<br>、<br>、<br>の<br>、<br>、<br>、<br>、<br>、<br>、<br>、<br>、<br>、<br>、<br>、<br>、<br>、 | 神银日积月累…<br>中银星眼 | 神银活期宝<br>基金 |
|----------------------------------------------------------------------------------------------------|-----------------|-------------|
| 3.43%                                                                                                    | <b>2.80%</b>    | 2.34%       |
| 毛日單花酸益翠                                                                                                    | 並绩基灌            | 毛白军化波盖翠     |

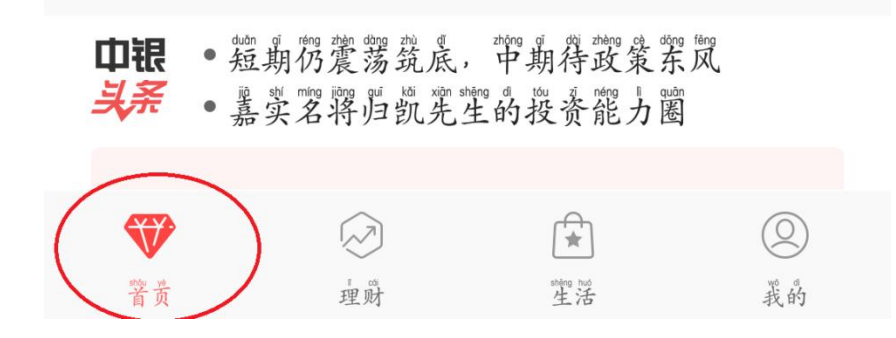

## 第二步:点击贷款管理下方"国家助学贷款"。

| <sup>11</sup> 4GII <sup>zhing guó</sup> yi dòng                                                                                                    | Volte 10:32                 | · لا     |
|----------------------------------------------------------------------------------------------------|-----------------------------|----------|
| <                                                                                                    | 贷款管理                        | G        |
|                                                                                                    | や銀E贷· 超管贷<br>板速形批 随借随还 灵活选用 | >        |
|                                                                                                    | 动啊 她 E 费<br>面面企业 信用贷款 秘机到账  | >        |
|                                                                                                    | や報E贷·京东贷<br>在线申请 随借随还 灵活选用  | >        |
|                                                                                                    | 在线质押贷款<br>在线带谓 即时到账 额度灵活    | >        |
| ▲<br>掌                                                                                                    | 骨春E资<br>生生专掌资态圆梦 国家贴望货      | uǎn<br>读 |
| 章<br>更<br>或<br>型<br>式                                                                                                    | 2多贷款申请 ¥ 现金分期<br>常要车教育      |          |
| Let a start of the start of the | P\$我觉<br>我消费 尔·额快捷          |          |
|                                                                                                    |                             |          |

其他服务

## 第三步:选择"已完成"的助学贷款。

| <                                  | gué 調察助学贷款    | ••• |
|------------------------------------|---------------|-----|
| gué jiè zhù xué ői kuðin<br>国家助学贷款 | 已完成           | ;   |
| shēn qǐng shí jiān<br>申请时间         | 2017/01/09    |     |
| 贷款金额                               | 作而前之32,000.00 |     |
| 贷款流水号                              | 2000200011-   |     |
|                                    |               |     |
| gué jiā zhù xué gi kuǎn<br>国家助学贷款  | ど豊かな          | )   |
| shēn qǐng shí jiān<br>申请时间         | 2017/01/09    |     |
| 贷款金额                               | 《民市元32,000.00 |     |
|                                    |               |     |
| 的 kuán liú shuí hào<br>贷款流水号       | 200           |     |
| 贷款流水号                              | 200           |     |

shēn qǐng xin dù kuốn 申请新贷款

# 第四步:点击"签署还款协议"。

| <sup>₩</sup> 4GII 神雪移动 VoLTE | 10:33              | 🧊 🖄 🛄 |
|------------------------------|--------------------|-------|
| <                            | 国家助学贷款资料           |       |
|                              |                    |       |
| P\$ 【资料                      |                    |       |
| . See . afer                 |                    |       |
| 姓名                           |                    |       |
| xing míng pin yin<br>姓名拼音    |                    |       |
| shên fèn zhèng hào           | 6**********        |       |
| 身份证亏                         | 0 2                |       |
|                              | zhǎn kǎi<br>展开 ≫   |       |
|                              |                    |       |
|                              |                    |       |
|                              | 前错继续贴息             |       |
|                              |                    |       |
| (                            | <sup>整</sup> 署还款协议 |       |

第五步:确认手机号码正确后,填入家庭住址,选择"进入还款期原因"。

| ♥49日世萬移动 VoLTE                           | 10:35 😽 🕼                                                          |
|------------------------------------------|--------------------------------------------------------------------|
| く<br>shên<br>申                           | 帽 Shu huán kuán xié yi<br>请签署还款协议                                  |
|                                          | shipn film zhing hip<br>(身份证号6************************************ |
| 掌机等 确保                                   | 手机号码正确无误                                                           |
| 父母所茬菌蒙<br>1地区                            | trộng guố<br>中 玉                                                   |
| <sup>shing nj nj</sup><br>省市区            | 新疆维吾尔自治区伊犁哈萨;<br>自治附伊宁舆                                            |
| <sup>3999</sup> <sup>31</sup> 通道<br>详细地址 | <sup></sup>                                                        |
| yóu zhèng biản mà<br>邮政编码                | -                                                                  |
| 夏 99 0 99 99 99 10                       |                                                                    |
| EMAIL                                    | 非必填                                                                |
| 毕业后工作<br>塑 <sup>wei</sup>                | 罪必填                                                                |
| 进入还款期<br>原因                              | ""<br>谓选择                                                          |
| 寧·机号如有變變, 鷺                              | 阿时刻起立修改                                                            |

## 第六步:选择对应的"进入还款期原因"。

| ₩4911世國移动 VoLTE                               | 10:36                                           | 🧊 🙏 匡                      |
|-----------------------------------------------|-------------------------------------------------|----------------------------|
| <                                             | shēn ging giān shǐ huán kuǎn xiê vì<br>申请签署还款协议 |                            |
| 影机                                            | 15                                              |                            |
| 心母所在国家<br>1地区                                 |                                                 | zhōng guó<br>中国 >          |
| shing shi qui<br>省市区                          | 新疆维吾尔自治区伊犁                                      | 哈萨克                        |
| X<br>T                                        | in rù huán kuǒn qī yuán yin<br>进入还款期原因          |                            |
| 中华业                                           |                                                 |                            |
| 退学                                            |                                                 |                            |
| chủ guố<br>E 出国                               |                                                 |                            |
| 其他                                            |                                                 |                            |
| ng rù hướn kướn gi<br>进入还款期<br>yướn yĩn<br>原因 | 寶                                               | <sup>xuǎn zé</sup><br>选择 > |
| 擊机号如有变更,                                      | 號間时到柜台修改。                                       |                            |
|                                               | xiè vǐ bù<br>下一步                                |                            |

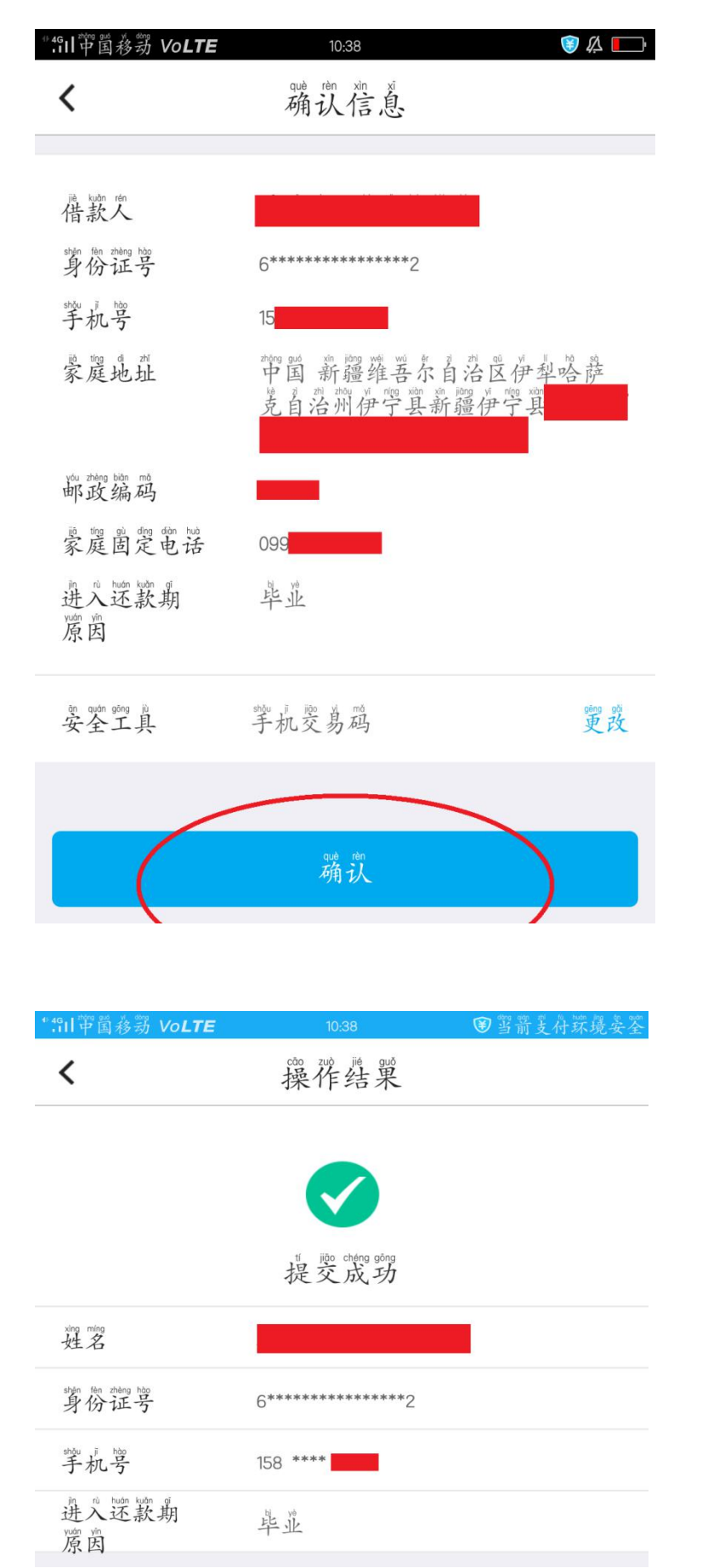

第七步:信息确认无误后点击"确认",输入手机交易码后即可完成签约。